- 1. website สถาบันการต่างประเทศฯ <u>www.mfa/go.th/dvifa</u>
- 2. Login มุมบนขวา ด้วย User ID และ Password เดียวกับที่ใช้กับ intranet ของกระทรวงฯ (หรือ mofa)

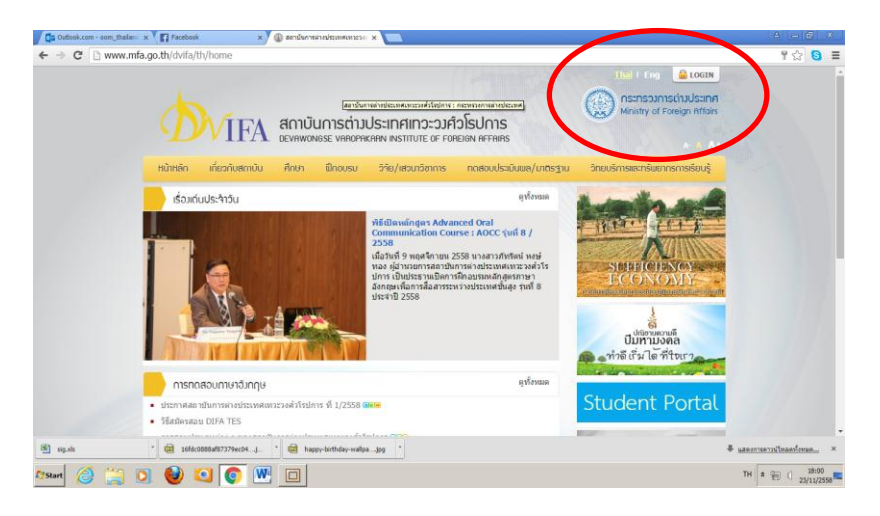

3. เมื่อ Login แล้ว จะปรากฏคอลัมน์ การทดสอบภาษาอังกฤษสำหรับข้าราชการกระทรวงการต่างประเทศเพิ่มขึ้น ดังนี้

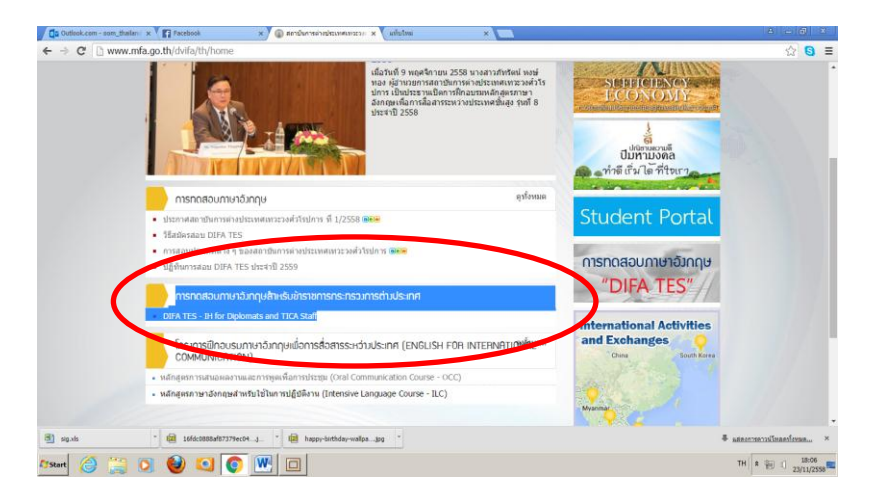

คอลัมน์นี้ได้กำหนดสิทธิ์การเข้าถึงเฉพาะนักการทูตและนักวิเทศสหการ เท่านั้น หากไม่มีการ login webpage ของ สถาบันฯ จะปรากฏเฉพาะคอลัมน์การทดสอบภาษาอังกฤษ (สำหรับข้าราชการหน่วยงานอื่น)

## 4. ศึกษาตัวอย่างข้อสอบ และ รูปแบบการถาม-ตอบประเภทต่าง ๆ

| Ca Obsolution - | som_thalan: x 👔 Facebook x 🕼 English Test for Diplomats e x 🖉 unfutival x 🚬                                                                                                    | 8                       |
|-----------------|----------------------------------------------------------------------------------------------------|-------------------------|
| • ⇒ C' [        | ) www.mfa.go.th/dvifa/contents/filemanager/files/English%20Test/Diplomats%20and%20TICA%20Staff/index.htm                                                                                                    | ¶a ☆ 😒                  |
|                 | <b>D</b> VIFA                                                                                                    |                         |
|                 | English Test for Diplomats and TICA Staff                                                                                                    |                         |
|                 |                                                                                                    |                         |
|                 | Home Guidelines Sample Tasks Dation Scalar Administration                                                                                                    |                         |
|                 |                                                                                                    |                         |
|                 |                                                                                                    |                         |
|                 | English Test for Diplomats and TICA Staff                                                                                                    |                         |
|                 | The DVIFA has developed a new specialised test of English proficiency for diplomats and TICA staff.                                                                                                    |                         |
|                 | Rationale of the Test The test should be seen in the context of the Ministry's vision of providing a world-class diplomatic service and ensuing that all MFA diplomatic and TICA staff therefore have an approprintely professite throadedge of English. |                         |
|                 | Use of the Test<br>The results of the test will be used for career development purposes and for designing relevant language training programmes for MFA Diplomatic and TICA staff.                                                                       |                         |
|                 | Scope of the Test and Results<br>The test provides a separate assessment of each of the four language skills mading, listering, writing and speaking. The results will be expressed in terms of the Common Europe                                        | ean                     |
|                 |                                                                                                    |                         |
| sip.sls         | * 🔯 166c0000d/073794c04j * 🔯 happy-bithday-wallpajpg *                                                                                                    | ₽ แสดงการดาวประกองโรงแล |